# **Návod k použití** Smart Wireless Mini ZigBee Switch LZ4

Budete potřebovat aplikaci Nous Smart Home. Naskenujte QR kód nebo si jej stáhněte z přímého odkazu

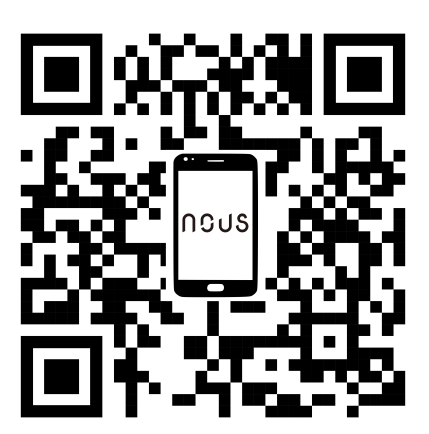

## LED ve spodní části

 Bliká: Zařízení vstoupí do režimu konfigurace sítě Zigbee (připravuje se na připojení brány) NESVÍTÍ: Zařízení je v pohotovostním stavu

#### Tlačítko ve spodní části

• Resetování nebo vstup do konfiguračního režimu: Stiskněte a podržte tlačítko po dobu 5 sekund, dokud modrá LED nezačne blikat, zařízení vstoupí do konfiguračního režimu

### Jak přidat zařízení do aplikace Nous Smart

 Otevřete aplikaci Nous Smart Home na domovské stránce chytré brány Klikněte na: Zigbee Smart Gateway

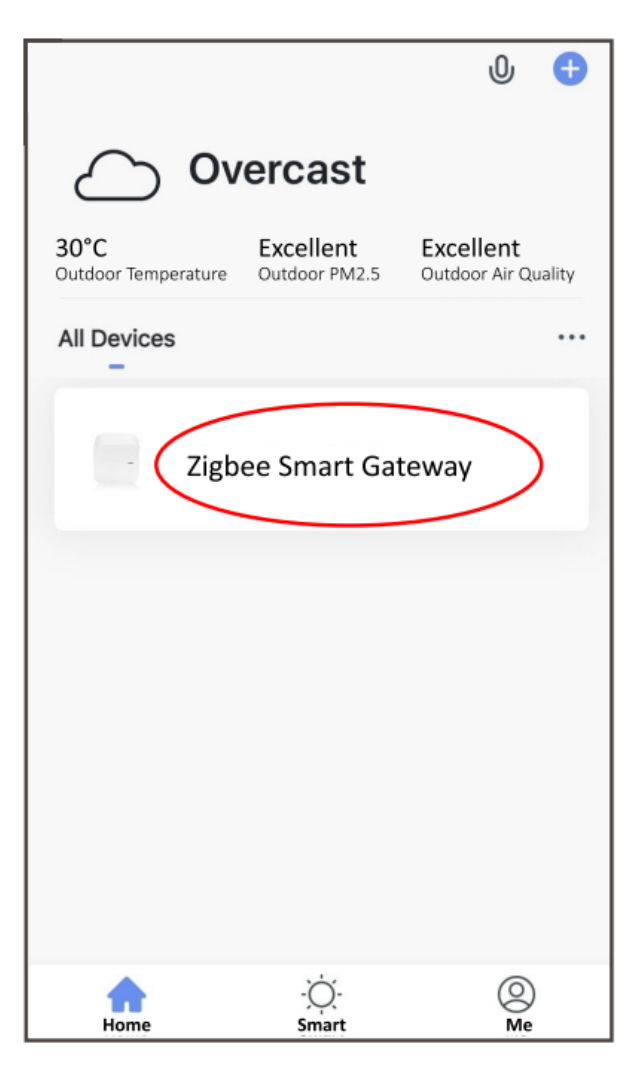

• Stiskněte + a Přidat zařízení

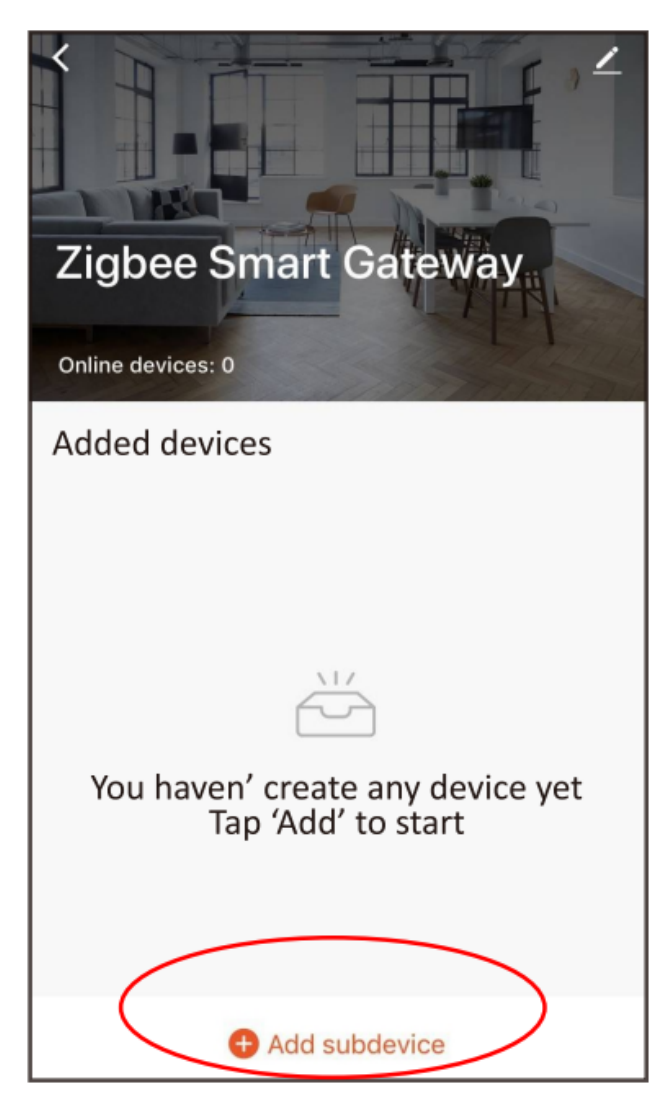

 Odstraňte izolační fólii a stiskněte tlačítko reset na 5 sekund, dokud modrá LED nezačne blikat, poté v aplikaci klikněte na "LED již bliká".

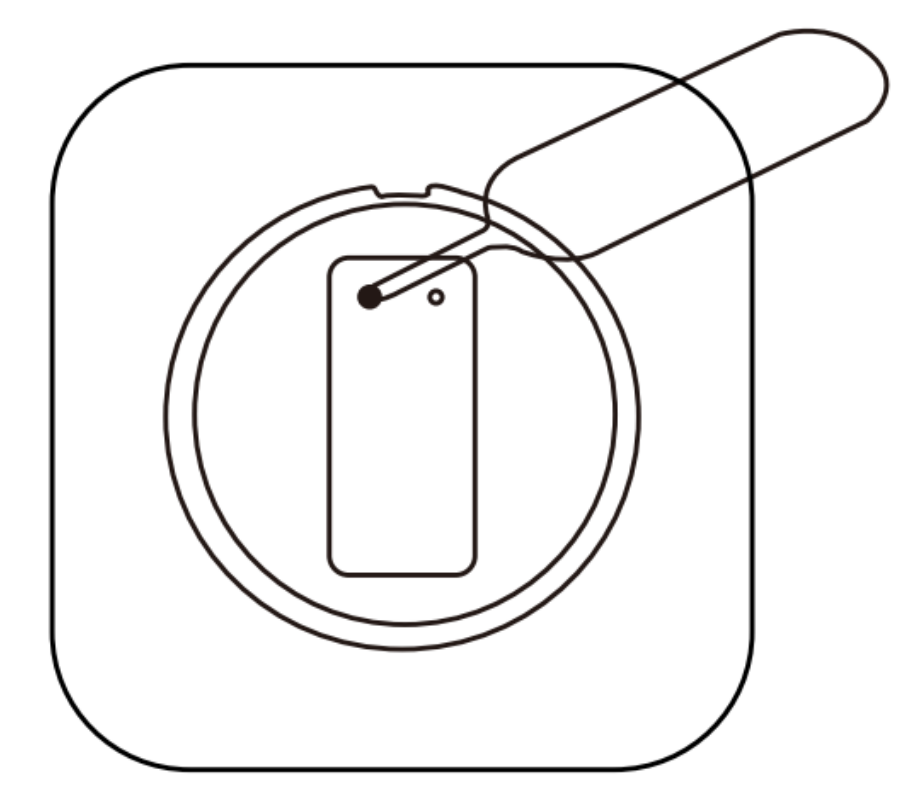

• Počkejte několik sekund a uvidíte, že se toto zařízení zobrazí, a můžete jej přejmenovat.

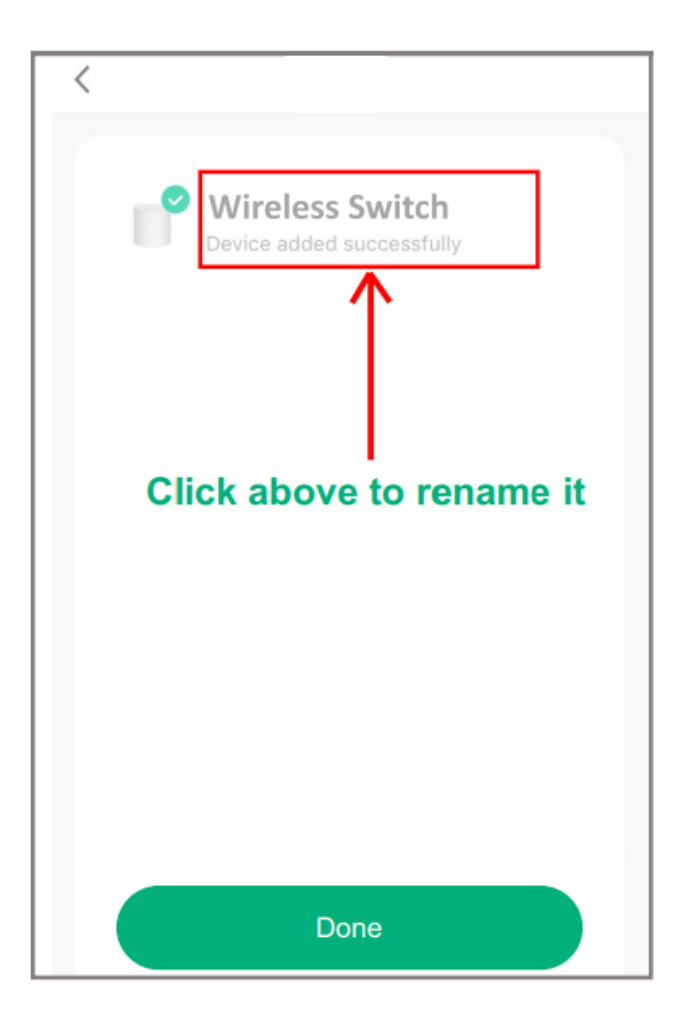

• Nastavte funkci tlačítka jedním kliknutím/dvojitým kliknutím/dlouhým stisknutím.

| ← Wireless Switch ∠           | ← intelligent Save    |
|-------------------------------|-----------------------|
| □ 0%                          | Edit name Z           |
| Control the smart device by   | When Condition is Met |
|                               | Add condition         |
|                               | Task 🛨                |
|                               | Add task              |
| operating the wireless switch |                       |
|                               |                       |
| Add intelligence              |                       |

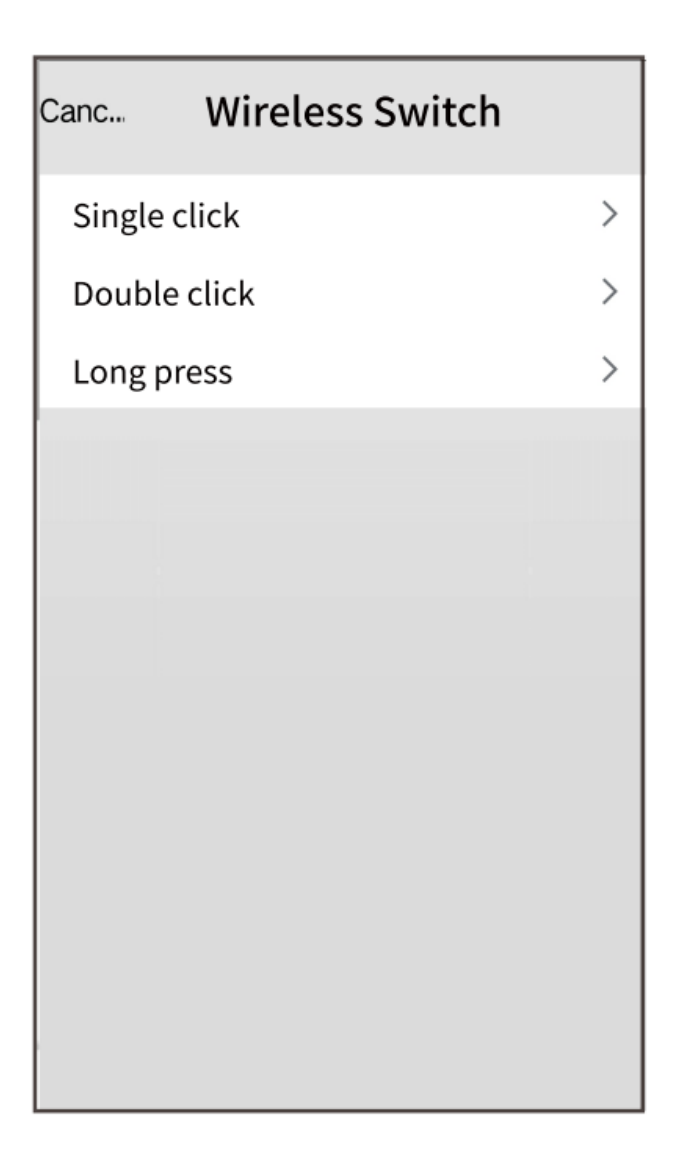

# Jak propojit zařízení s Alexou

- 1. Na svém smartphonu musíte mít aplikaci Alexa
- 2. Přejděte do nastavení a stiskněte "Skill and Games"
- 3. Hledejte dovednost Nous Smart Home
- 4. Povolte to
- 5. Propojte svůj účet Nous s Alexou
- 6. Požádejte Alexu, aby objevila nová zařízení

| 21:28 🖾 📥 🕨 🔹                                                                                                    | 🖻 🧙 اا 100% | 21:28 🖪 🖬 🏊 🔹                                |                                                      | ه 100% <b>ه</b> اا            |  |
|----------------------------------------------------------------------------------------------------|-------------|----------------------------------------------|------------------------------------------------------|-------------------------------|--|
| < Alexa                                                                                                    |             | <                                            | Alexa                                                |                               |  |
| <ul> <li>→ </li> <li>→ </li> <li></li></ul> | 72% 🕢       | ∩⊖US<br>smart Home                           | Nous Smart Home<br>Rated: Guidance Suggested<br>**** | đ                             |  |
| Lists                                                                                                    |             | TRY SAVING                                   | Account linking required                             | (US) ~                        |  |
| Reminders & Alarms                                                                                                    |             | "Alexa,                                      | turn on hallway light"                               | "Alı                          |  |
| Contacts                                                                                                    |             | ABOUT THIS SKILL                             |                                                      |                               |  |
| Routines                                                                                                    | ,<br>       | 3. Enter the Nous Sr                         | nart APP account ar                                  | nd password,                  |  |
| Things to Try                                                                                                    |             | then tap "Link Now"<br>enable the Skill. Nov | to link your Nous Sr<br>v you can start your         | nart account to<br>smart home |  |
| Skills & Games                                                                                                    | 1 1         | journey.                                     |                                                      |                               |  |
| Activity                                                                                                    |             |                                              | Logo                                                 |                               |  |
| Help & Feedback                                                                                                    |             |                                              | +1 🔻                                                 |                               |  |
| Settings                                                                                                    | evices      | Password<br>Forgot Pa                        | Link Now                                             | ي<br>soge                     |  |
|                                                                                                    |             |                                              |                                                      |                               |  |
|                                                                                                    |             | Common comman                                | ds                                                   |                               |  |
|                                                                                                    | <           |                                              | 0                                                    | <                             |  |

### Jak připojit zařízení k domovské stránce Google

- 1. Na svém smartphonu musíte mít aplikaci Google Home
- 2. Přejděte do nastavení domácnosti a stiskněte "funguje s google"
- 3. Hledejte Nous Smart Home
- 4. Propojte účet se zařízením Google Home
- 5. Všechna zařízení z aplikace Nous Smart se po synchronizaci objeví v Google Home

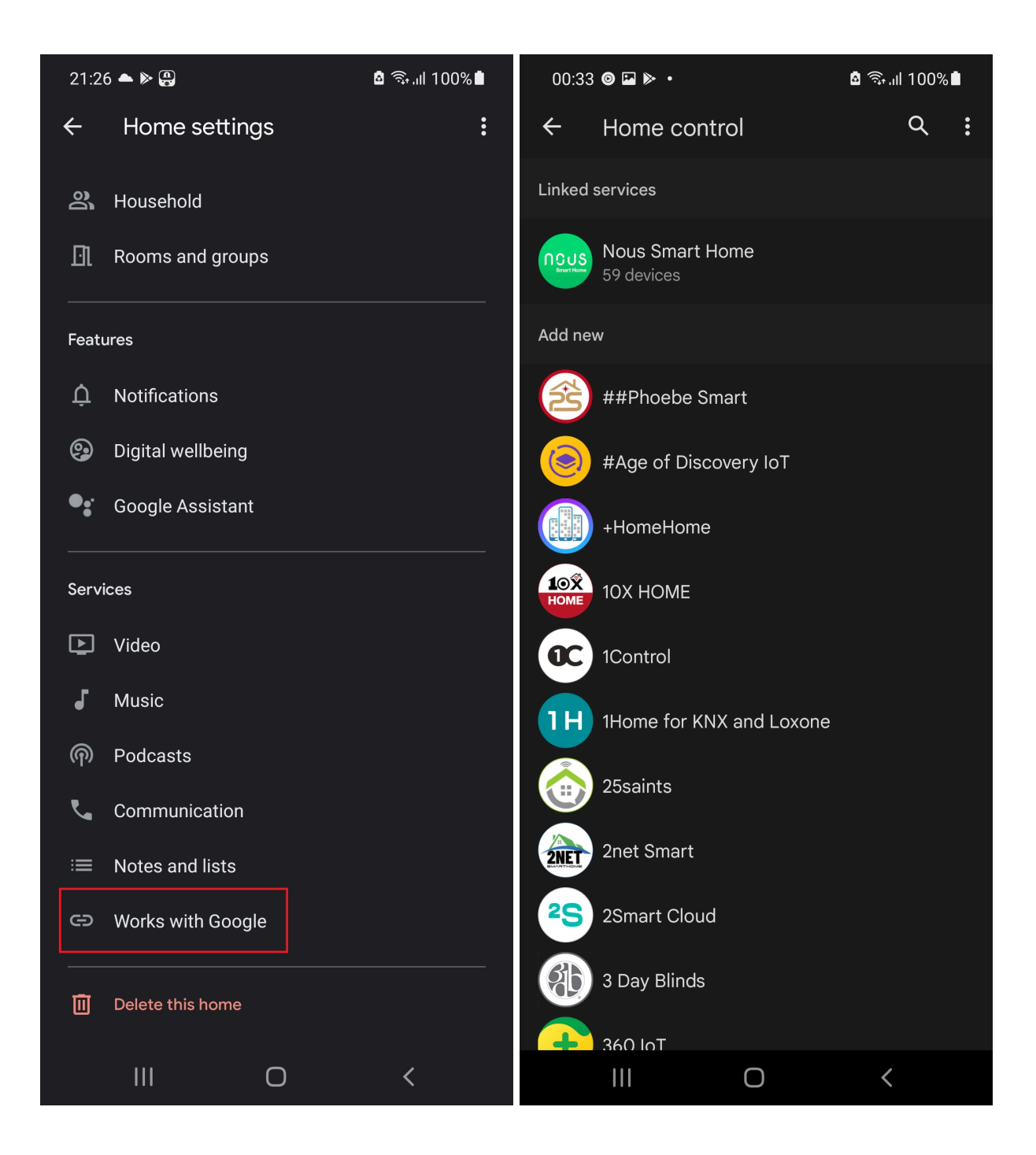